# A Guide for Running Capitalism Lab on Mac

#### **Capitalism Lab runs on Windows**

In order to run Capitalism Lab, which is a native Windows application, on macOS, you will need to set up a virtual machine.

A virtual machine (VM) allows you to run another operating system on top of your existing one.

While there are various VM providers available for macOS, we recommend using VMware Fusion Player, which is free for educational and personal uses.

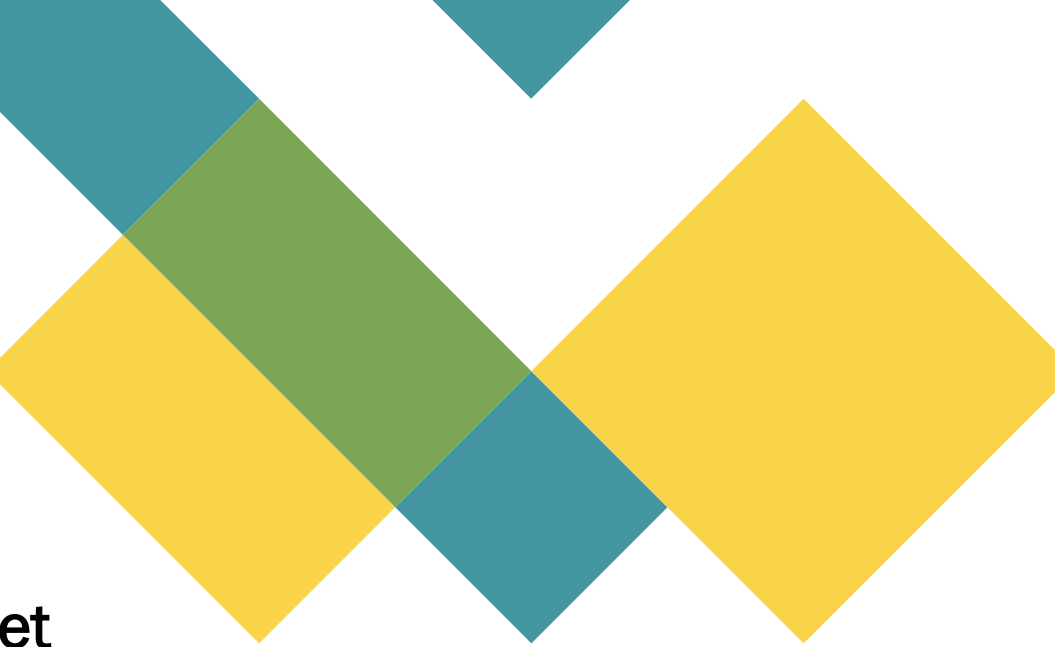

#### **VMware Fusion Player**

 See this blog post about how to download VMware Fusion Pro which is now Available Free for Personal Use: https://blogs.vmware.com/teamfusion/2024/05/fusion-pro-nowavailable-free-for-personal-use.html

#### Pro Apps are now Free for Personal Use and Licensed for Commercial Use

The most exciting part is that Fusion Pro and Workstation Pro will now have two license models. We now provide a Free Personal Use or a Paid Commercial Use subscription for our Pro apps. Users will decide based on their use case whether a commercial subscription is required.

This means that everyday users who want a virtual lab on their Mac, Windows or Linux computer can do so *for free* simply by registering and downloading the bits from the new download portal located at support.broadcom.com

VMware Fusion Pro Download

#### VMware Workstation Pro Download

Customers who use Fusion and Workstation at/for work require a paid commercial subscription, which can be purchased through an authorized Broadcom Advantage partner. More on that below.

#### Install the downloaded VMware Fusion Player

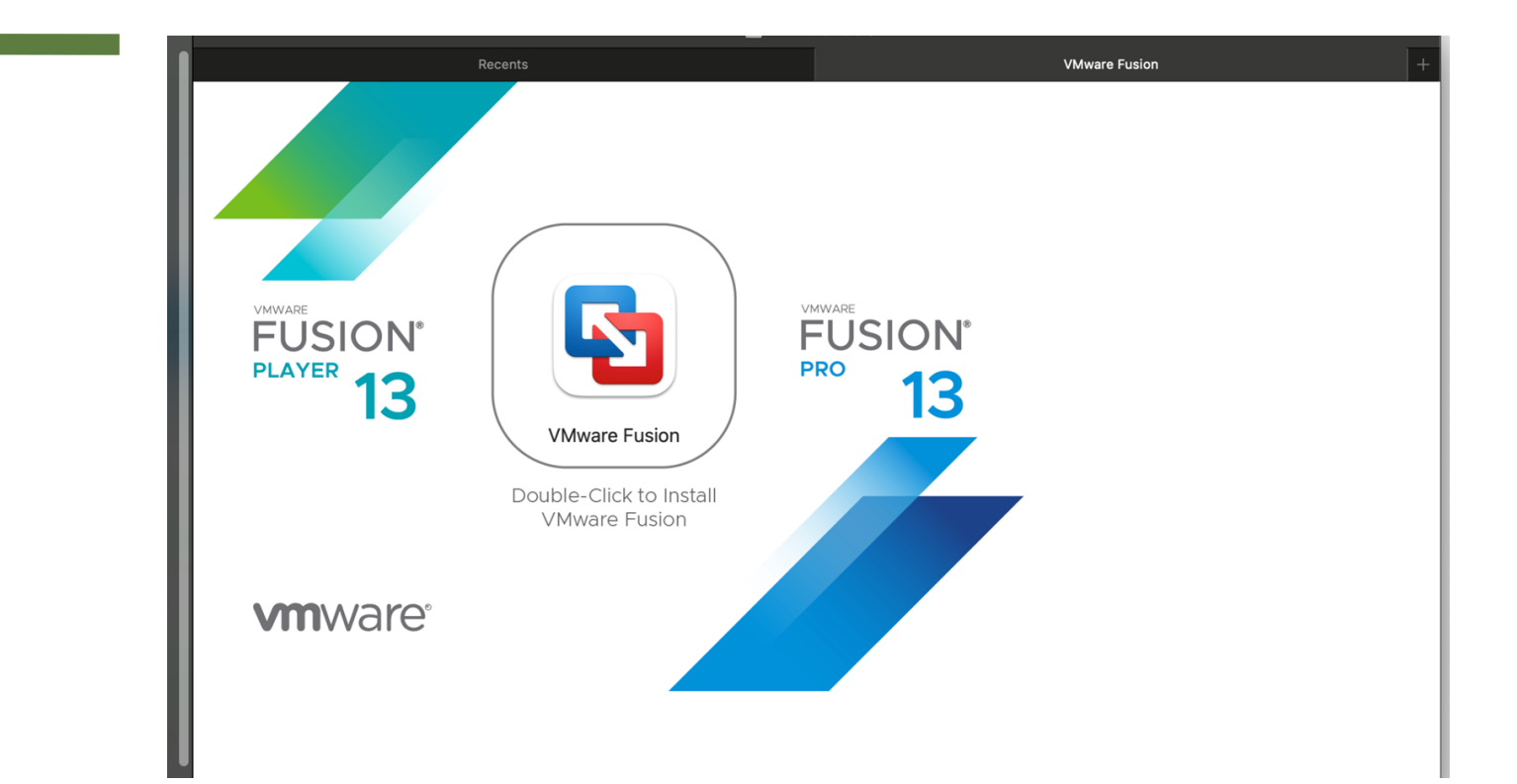

#### After the installation, open VMFusion Player from Command Centre

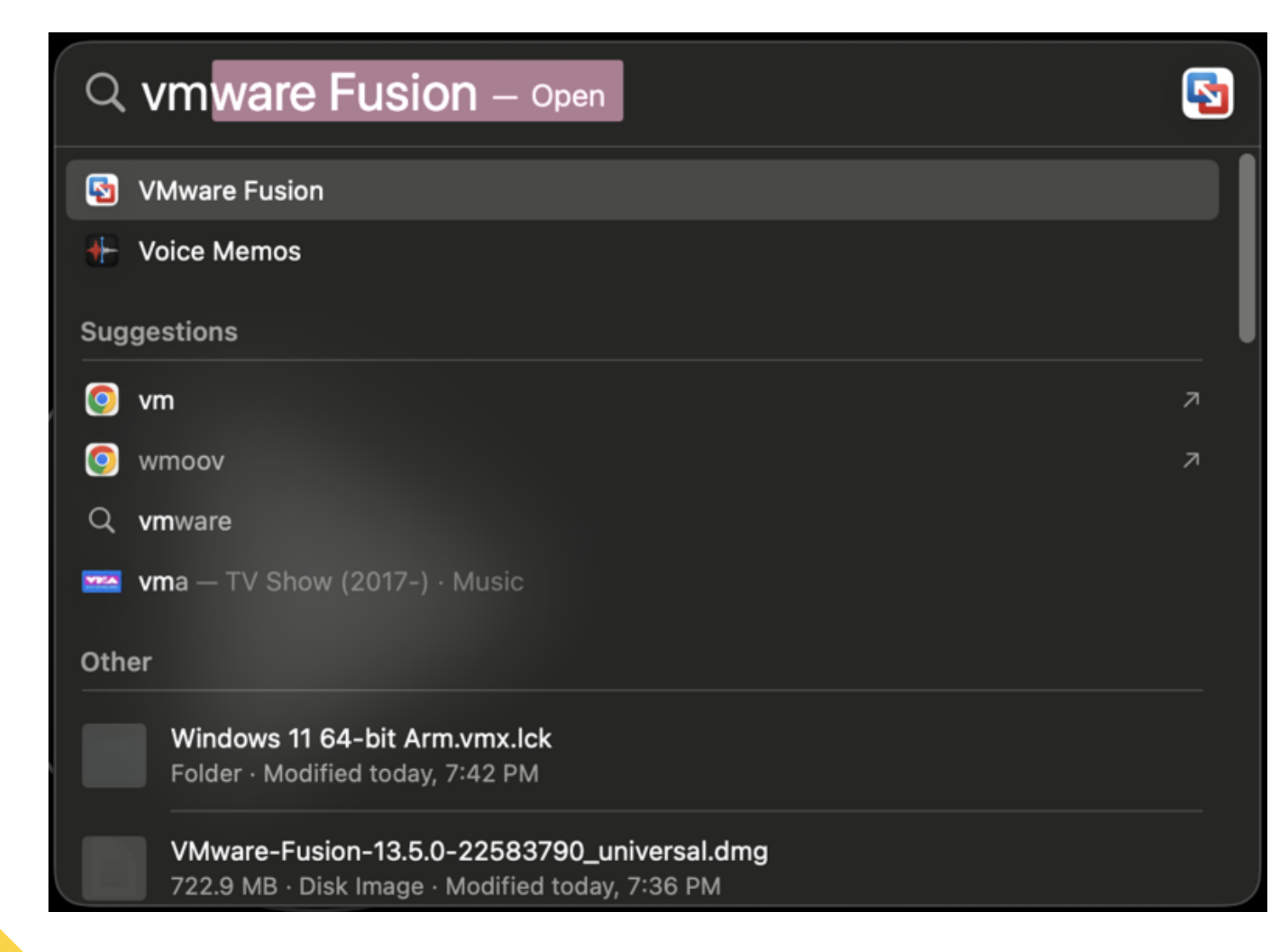

## Select "Install from disc or image"

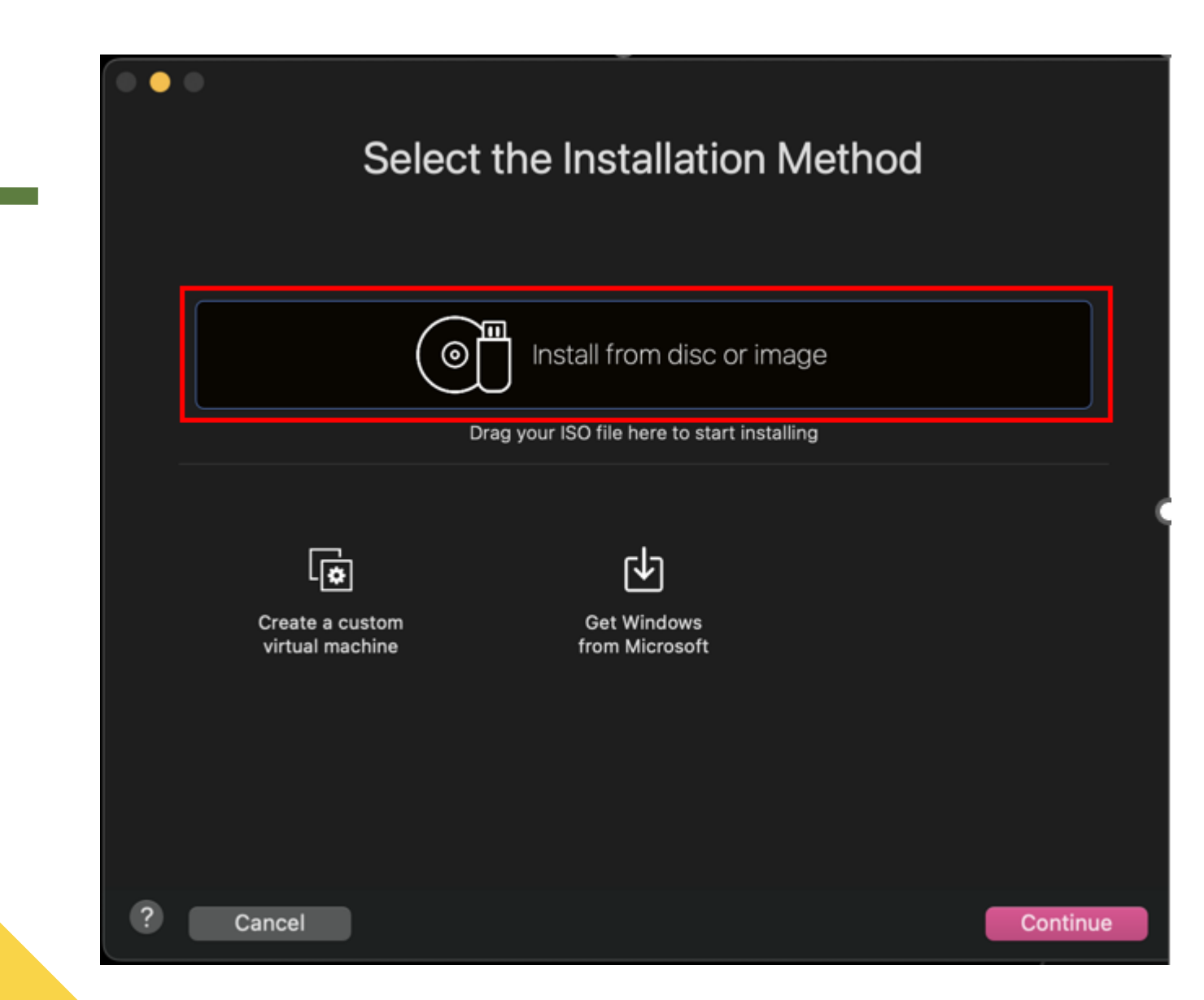

#### **Download and Install Windows ISO for Your Mac**

There are two types of Mac computers:

1. Intel-based Macs: For this type, you can download the ISO file directly from <u>Microsoft Windows website</u>.

2. Apple Silicon-based Macs (including M1, M2, and M3 series): For this type, you can obtain the ISO file from <u>our cloud drive</u>.

After downloading the ISO, follow the instructions in this article for the installation process <a href="https://kb.vmware.com/s/article/2128765">https://kb.vmware.com/s/article/2128765</a>

## Also Install VMware Tools

Follow the instructions in this article to install VMware Tools: <u>https://kb.vmware.com/s/article/1014294</u>

| View | Virtual Machine   | Window | Help |
|------|-------------------|--------|------|
|      | Windows is runni  | ng     |      |
|      | Suspend           |        |      |
|      | Restart           |        |      |
|      | Shut Down         |        |      |
|      | Pause             |        |      |
|      | Settings          |        |      |
|      | Snapshots         | >      | •    |
|      | Get Info          |        |      |
|      | Send Key          | ;      | •    |
|      | Send Ctrl-Alt-Del |        |      |
|      | Reinstall VMware  | Tools  |      |
|      | Network Adapter   | ,      | >    |
|      | Hard Disk (NVMe   | ) >    | •    |
|      | CD/DVD (SATA)     | >      | >    |
|      | Sound Card        | >      | >    |
|      | Camera            | >      | >    |
|      | USB & Bluetooth   | ;      | >    |

#### **Now You Can Install Capitalism Lab**

Follow the instructions on this webpage to install Capitalism Lab on Windows: <u>https://www.capitalismlab.com/install-register-instructions/</u>

#### **Additional Resources**

There are YouTube tutorials available from other creators that provide instructions on how to install Windows 11 on M1/M2 Macs using VMWare Fusion. You can find one such tutorial at <a href="https://www.youtube.com/watch?v=cygsGM5sNJo">https://www.youtube.com/watch?v=cygsGM5sNJo</a>

Please note that if you are using Apple Silicon versions, make sure to use the ISO file from the link in this presentation file.

If you encounter any difficulties during the setup process, please feel free to contact us for assistance at info@enlght.com.